# APP LUCIA PARA PAGOS DE TRAMITES

### ¡OLVÍDATE DE LAS COLAS, AHORA REALIZAR TUS PAGOS ES MUCHO MÁS SENCILLO!

Te presentamos a **LUCIA**, una exclusiva App con la que podrás realizar el pago de trámites de una manera rápida y sencilla, evitando las colas del banco.

ALGUNOS BENEFICIOS DE LUCIA:

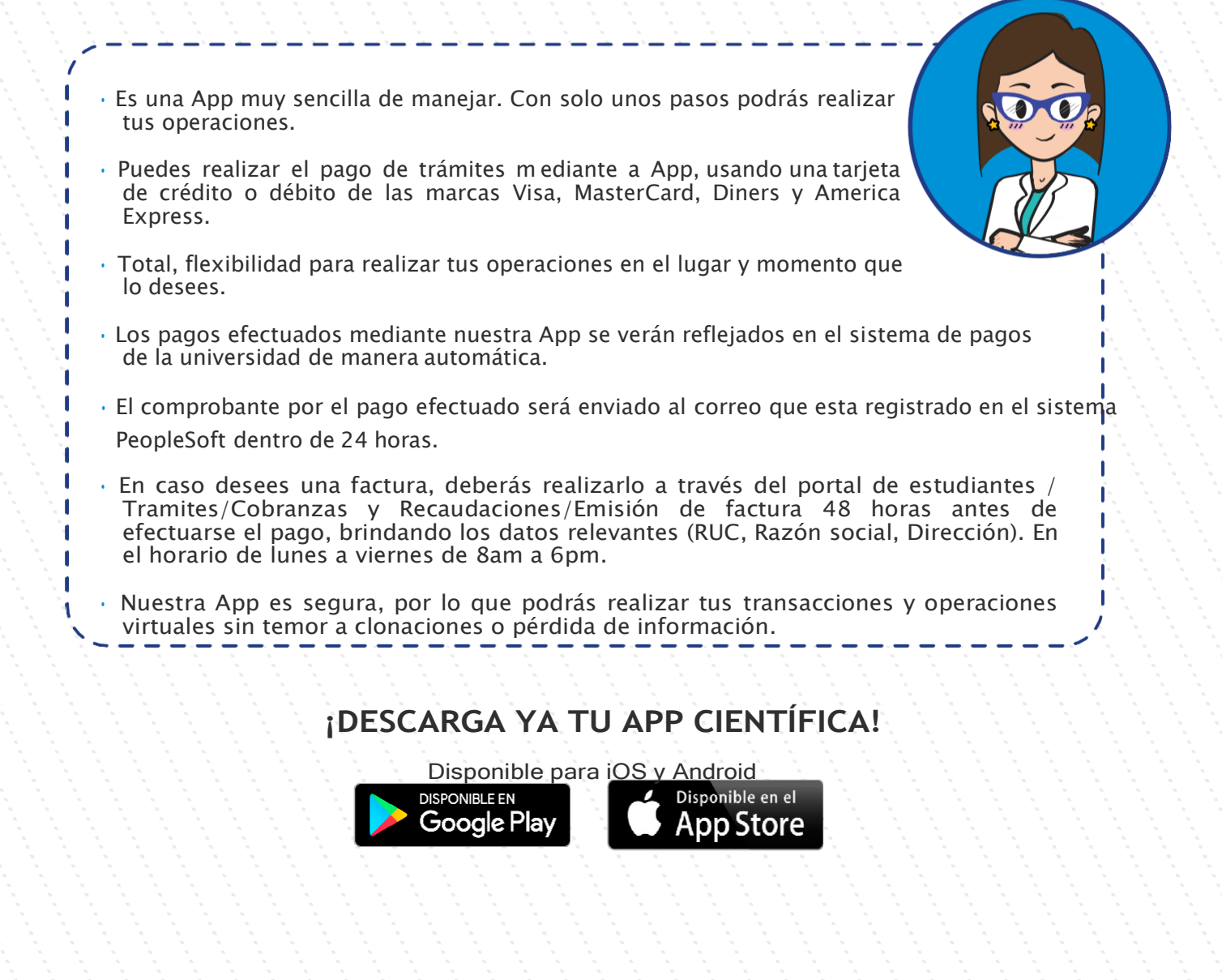

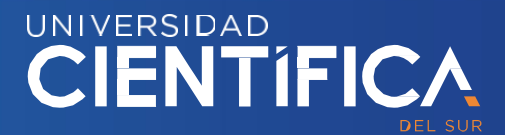

### ¿CÓMO DESCARGAR Y USAR LUCIA?

1. BAJAR DE LA TIENDA "LUCIA CIENTIFICA INSTALAR

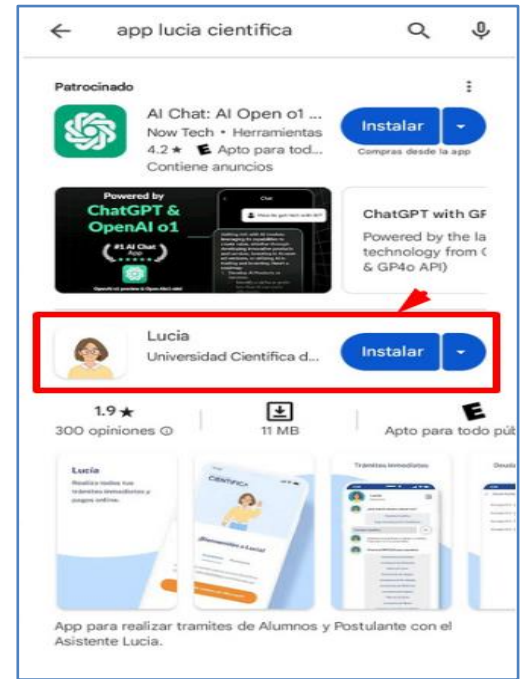

#### 3.DAR CLICK A EMPEZAR

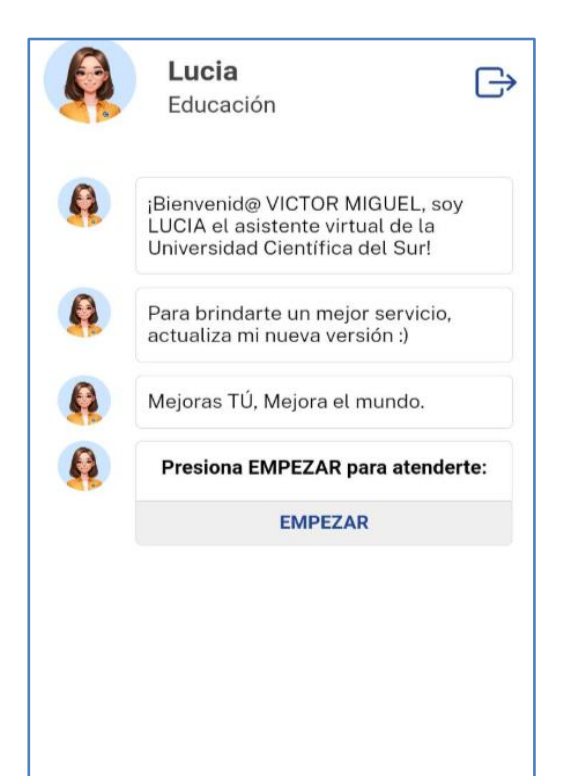

2. INGRESAR CON SU CORREO INSTITUCIONAL DE ESTUDIANTE Y SU CONTRASEÑA DE INTRANET

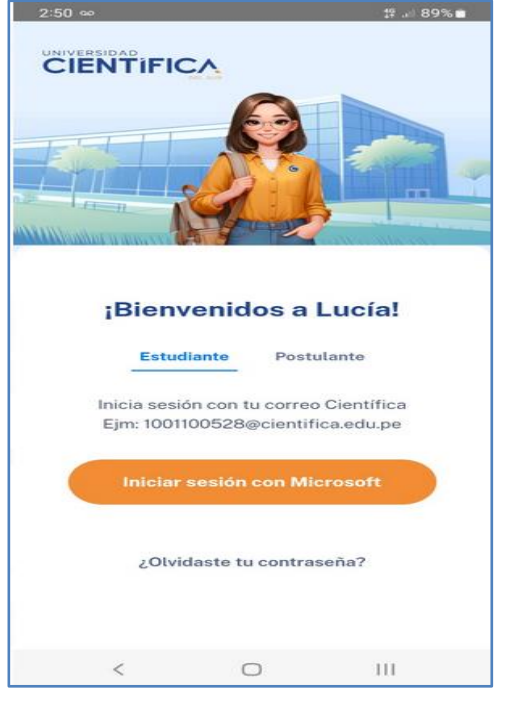

#### 4.SI REALIZARAS PAGO DE PENSIONES LO DEBES REALIZAR DESDE "MI PORTAL" OPCIÓN "MIS PAGOS"

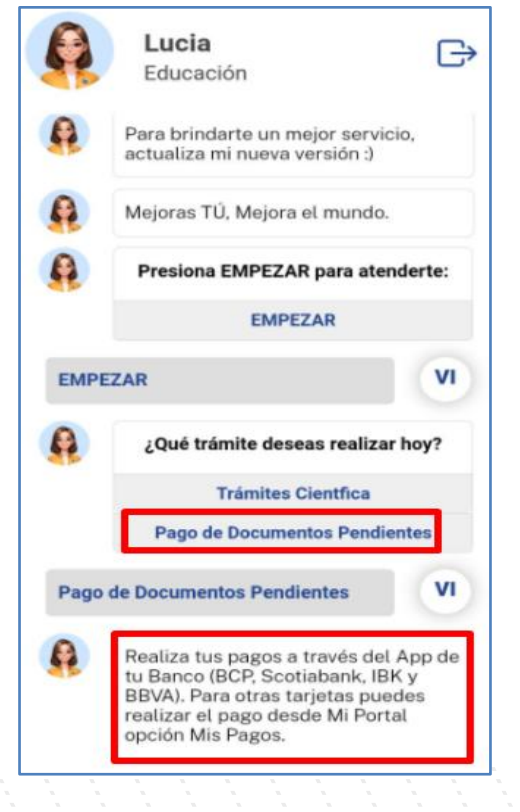

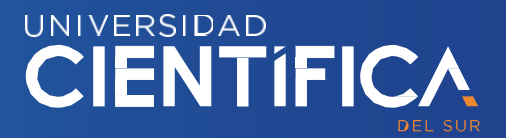

### ¿CÓMO DESCARGAR Y USAR LUCIA?

5 .SI REALIZARAS PAGO "TRÁMITES CIENTIFICA"

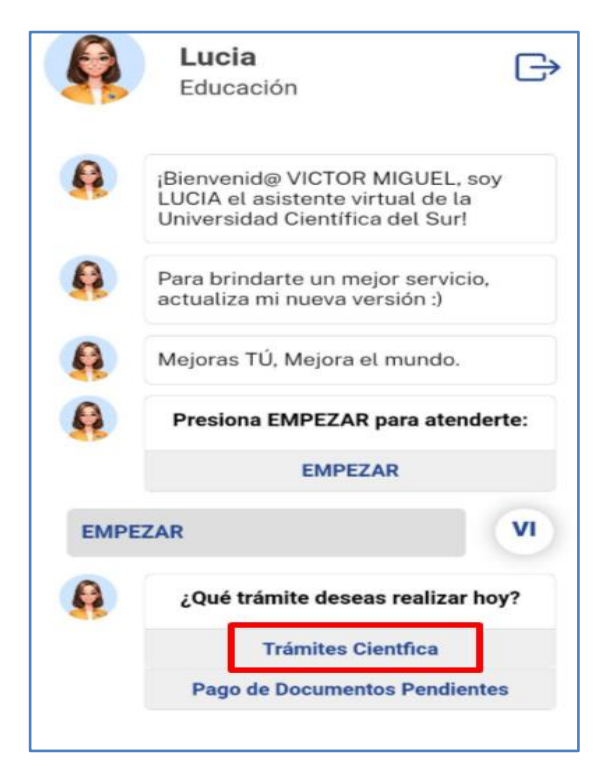

#### 7. EL TRÁMITE INDICARA EL MONTO

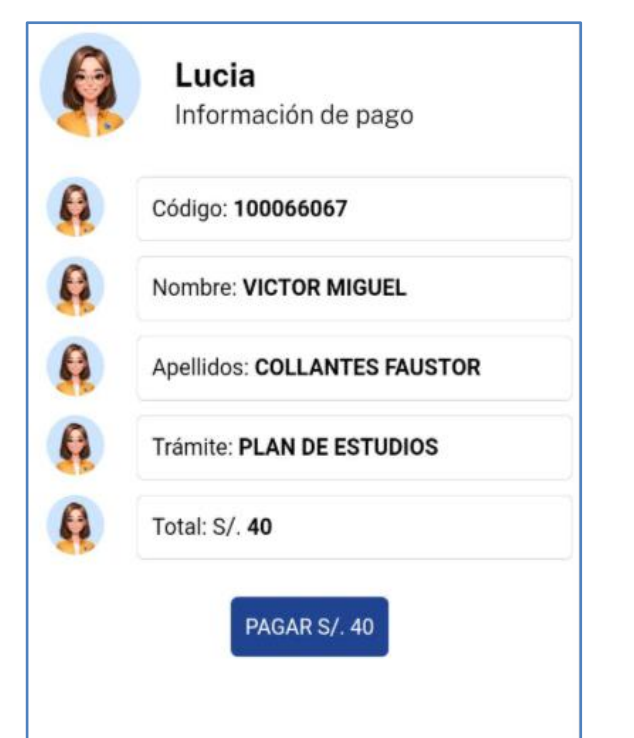

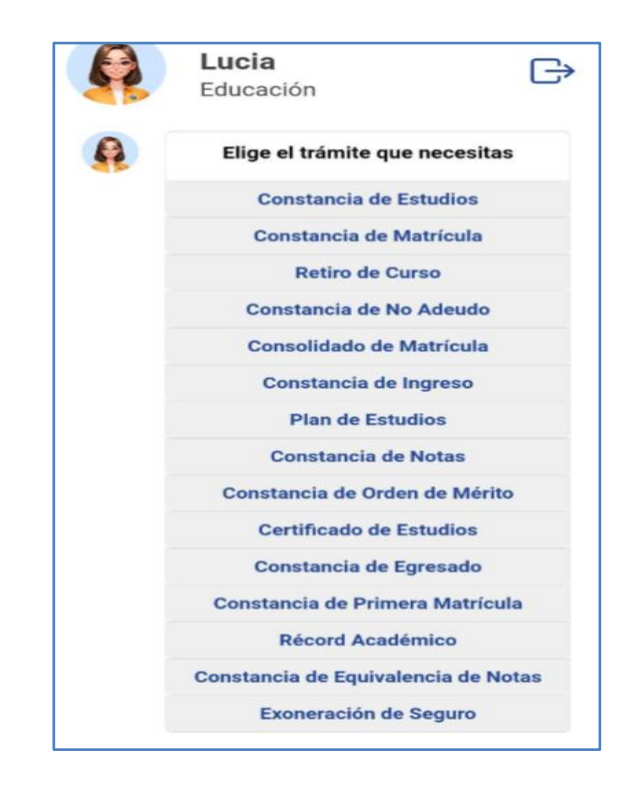

### 6 .ELIGE EL TRÁMITE QUE NECESITAS

#### 8. REGISTRAR DATOS DE LA TARJETA

| PRUEBAS 3DS         | Número de pedido<br>17482148593 |
|---------------------|---------------------------------|
| Recuerda activar tu | s compras por internet          |
| Número de tarjeta   | VISA 🚺 🕕 🚟                      |
| Caducidad           | cw 🖻                            |
| lombres             | Apellidos                       |
| VICTORMIGUEL        | COLLANTESFAUS                   |
| Correo              |                                 |
| 100066067@cienti    | fica.edu.pe                     |
|                     |                                 |
|                     | 5/40.00                         |
| Pagar               | 5/40.00                         |

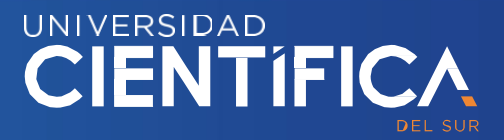

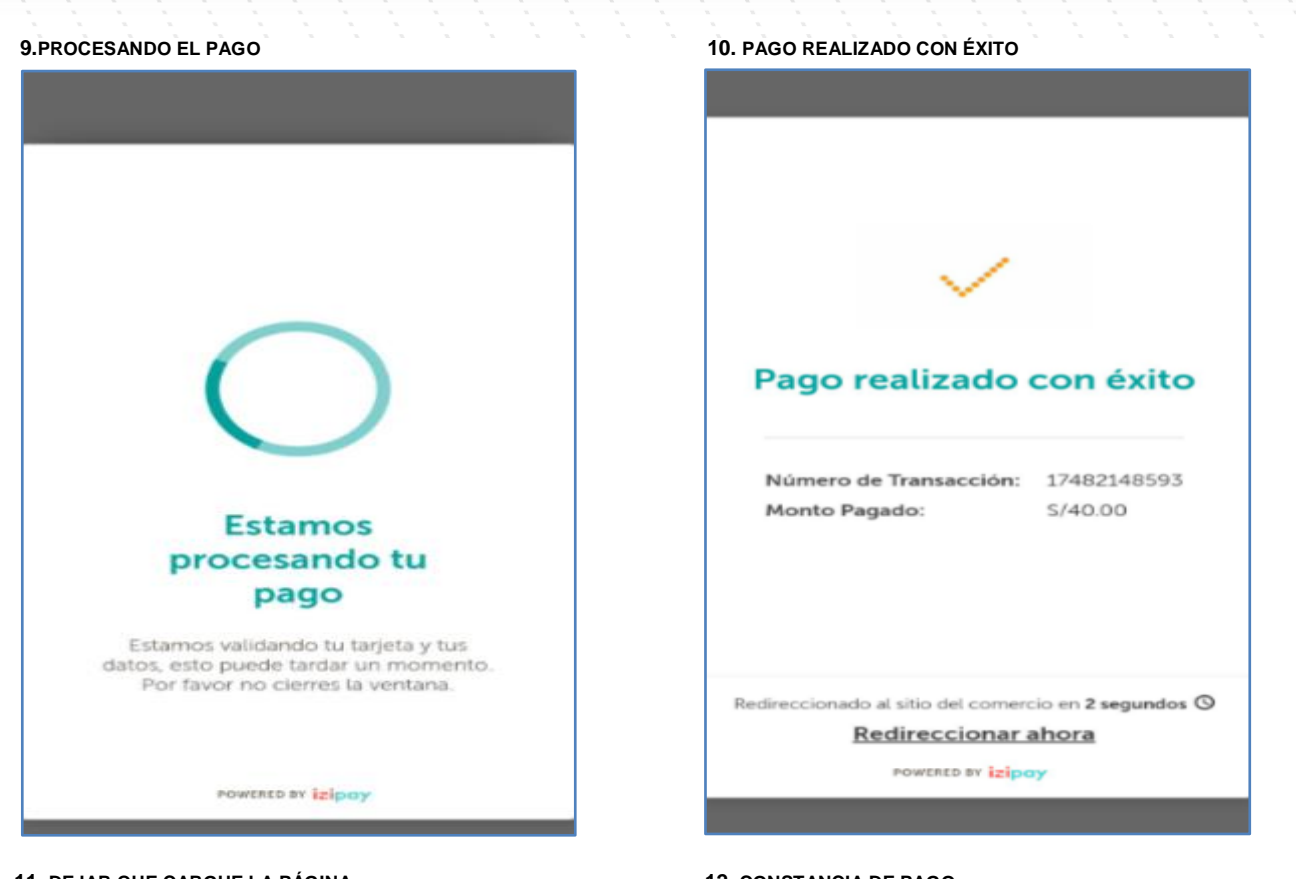

#### **11. DEJAR QUE CARGUE LA PÁGINA**

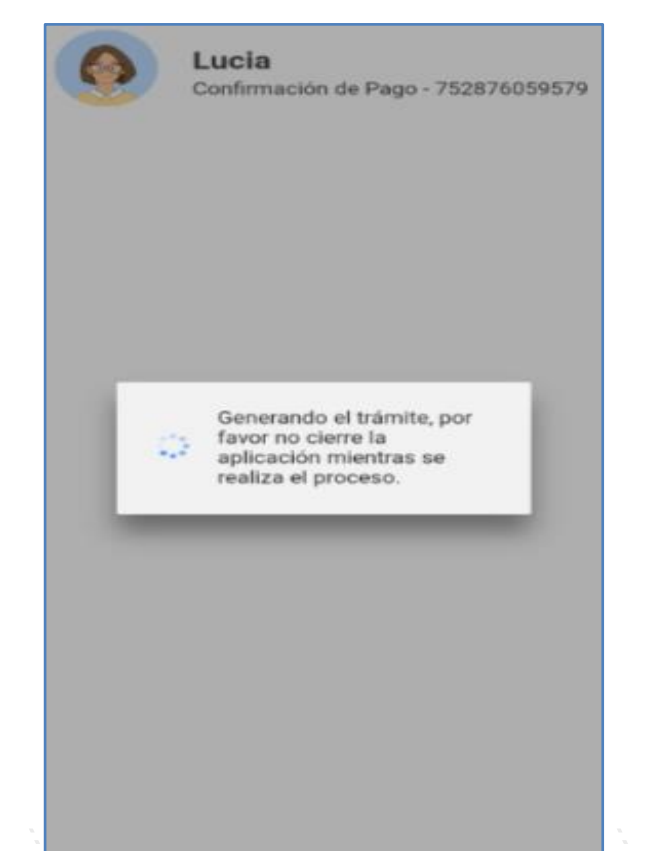

#### **12. CONSTANCIA DE PAGO**

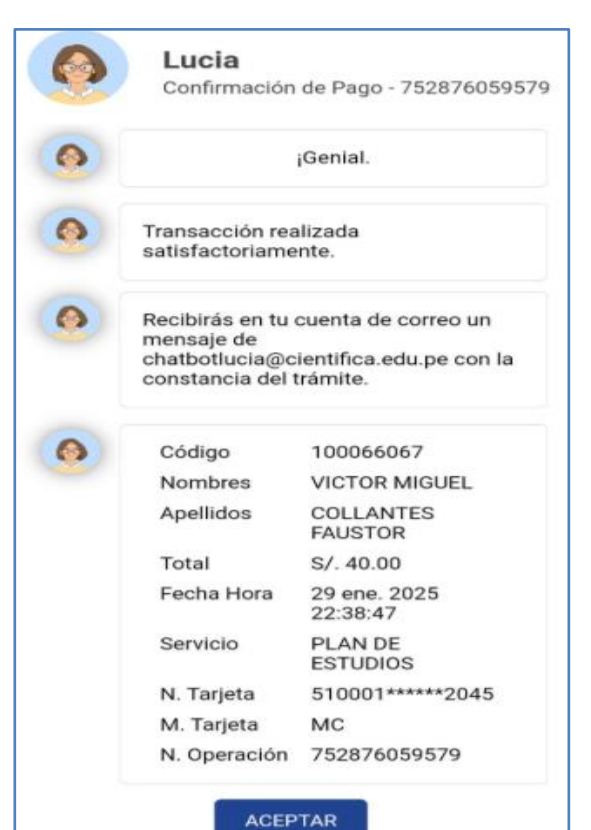

CIENTÍFIC/